## Маршрут POS-BI-HOS

## 1. ПРОБЛЕМА: данные из POS не появляются в базе данных BI

Существует несколько возможных причин отсутствия данных в БД:

- 1. банально, данные отсутствуют (например, не сделан z-отчёт на АЗС);
- 2. на АЗС не работает сервис PosDataExtractor (остановлен, ошибки и т.д.)
- 3. данные с АЗС пришли, но ожидают обработки в очереди. В некоторых случаях на это требуется время (при условии работоспособности "Message Router BI");
- данные с АЗС пришли, но в процесс обработки прошёл с ошибками и сообщение отправлено в соответствующую очередь .FAILED.;
- данные находятся в очереди на отправку на стороне АЗС, но не принимаются серверной стороной. Причин может также быть несколько:
  - физически отсутствует или плохая связь с удалённой станцией;
  - серверная сторона не устанавливает (принудительно обрывает) соединение. Напимер, исчерпан лимит коннектов или "зависший" коннект;

Для более детального анализа, рекоммендуется проделать следующие действия:

#### Проверить на сервере KMG-BI:

1. Удостовериться, что <u>сервис "Message Router BI" активен</u>.

**2.** ... и отсутствуют проблемы ([ERROR] или [WARN]) в соответствующем log файле: C:\Program Files\Mastersoft\MasterETL\MessageRouter\log\BI\{EntityName}\Route.log

NB! надо иметь ввиду, что на сервере KMG-BI кроме основного сервиса Message Router присутствует дополнительный сервис "Message Router BI (bulk)" для массовой загрузки (вручную) пропущенных данных

3. Проверить количество сообщений в состоянии ожидания обработки в очередях ActiveMQ http:// BI SERVER :8161/admin/queues.jsp

В случае *"Number of messages pending"* <> 0 смотрим пункт №2 "возможных причин отсутствия данных в БД" Также, можно кликнуть на соответствующую очередь, чтобы просмотреть её содержимое.

**NB!** Для доступа к админской панели логин admin и пароль amqadmin.

#### Проверить на POS:

1. Проверить, что активен сервис "ActiveMQ".

**2.** Проверить, что <u>активен сервис "POS Data Extractor"</u> и отсутствуют [ERROR] или [WARN] в log файле: C:\PosDataExtractor\log\PosDataExtractor.log

# **3.** Проверить количество сообщений в состоянии *ожидания обработки* в очередях ActiveMQ POS <u>http://localhost:8161/admin/queues.jsp</u>

В случае "Number of messages pending" <> 0 удостоверяемся, что АЗС присутствует в списке текущих SSL соединений ActiveMQ BI <a href="http://BI\_SERVER:8161/admin/connections.jsp">http://BI\_SERVER:8161/admin/connections.jsp</a>, а её IP адрес соответствует коду станции

**4.**: При помощи "Manager Console" проверить <u>содержимое</u> очереди "Регистры\ очередь ActiveMQ" и архива "Просмотр ДТЛ\ архив ActiveMQ".

Пустая **очередь** ActiveMQ означает, что все сообщения POS обработаны и отправлены локальному экземпляру ActiveMQ. Обработанные сообщения перенесеносятся из **очереди** ActiveMQ в **архив** ActiveMQ.

Если данные находятся в *архиве ActiveMQ*, но на сервере их всё равно нет, то следует проверить поле причина архивирования. Значением поля должно быть **1**, в ином случае запись сообщения в очередь произошло с ошибкой...

### 2. ПРОБЛЕМА: данные за прошлый период так и не пришли (потерялись)

#### Инициирование передачи данных из POS "руками"

С помощью консольной версии PosDataExtractor (pdecli), можно передать отсутствующие данные из POS на сервер KMG-BI. Запуск производится из папки PosDataExtractor. Данные возможно передавать как за период времени, так и конкретно по номеру, если он известен. За один раз передаётся только один тип ресурса {Entity}.

Формат записи в случае передачи данных по номеру следующий: pdecli --entity={EntityName} --resource-id={id} --commit

например: pdecli --entity=zreports --resource-id=4 --commit (передаём Z-отчёт №4)

Формат записи в случае передачи данных за период времени следующий: pdecli --entity={EntityName} --period-begin={Start date-time} --commit,

где формат даты-времени: *гггг-мм-дд* **Т** *чч:мм* (без пробелов)

#### например:

```
pdecli --entity=receipts --period-begin=2015-10-11T7:00 --period-end=2015-10-12T20:00 --commit (
передаём чеки за период с 11 октября 2015г. 7:00 до 12 октября 2015г. 20:00)
```

Наиболее распространённые типы ресурсов {Entity}, передаваемые с АЗС:

- ZReports Z-отчёты
- Receipts чеки
- Transactions транзакции
- Measurements уровнемеры
- GasDeliveries поставки топлива

NB! Приложение автоматически определяет очередь ActiveMQ, необходимую для конкретного ресурса

Полное описание приложения (с примерами использования) дано в англоязычной документации <u>PosDataExtractor console</u> interface (pdecli).

internal: На основании результатов запроса *bi\_zreportholes\_ex.sql* можно сформировать скрипты для автоматической загрузки данных с любой АЗС

, которые выполняют массовую загрузку данных за заданный период времени на сервер BI. Данные попадут в отдельные соответствующие POS.Bulk.> очереди и будут обрабатываются собственным с ервисом "Message Router BI (bulk)".

#### 3. ПРОБЛЕМА: POS/BOS ActiveMQ broker потерял связь с сервером

• проверить состояние(статус) сервиса ActiveMQ можно либо в списке сервисов Computer\Manage\Services, либо в коммандной строке

```
sc query ActiveMQ
```

 перезапуск сервиса ActiveMQ на POS/BOS; сервису может потребоваться время как для остановки сервиса, так и для его запуска (около 1 минуты)

```
sc stop ActiveMQ
sc start ActiveMQ
```

NB! перед остановом сервиса ActiveMQ также рекоммендуется остановить сервис *PosDataExtractor* (POS) либо *MessageRouterBos* (BOS)

 Если ActiveMQ так и не получилось заставить работать как сервис, но данные срочно нужны, в качестве экстренной меры (до первого перезапуска компьютера) можно запустить исполняемую часть ActiveMQ вручную

```
c:
cd \activemq\bin\
activemq.bat
```

#### Определение неправильного кода станции

• POS: Проверить, что в списке SSL connection сервиса ActiveMQ BI http:// BI\_SERVER:8161/admin/connections.jsp код

АЗС соответствует ІР адресу кассы.

• BOS: Проверить, что в списке SSL connection сервиса ActiveMQ HOS <u>http:// HOS\_SERVER:8161/admin/connections.jsp</u> код A3C соответствует IP адресу рабочего места.

### 4. Что делать при смене кода станции

- 1. Поменять код станции на кассе (информация о станции регистрационный номер)
- 2. В файле c:\activemq\activemq.xml на кассе и BOS'е неоходимо указать правильное название брокеров ActiveMQ ( **SAP-код** A3C)
- Если данные с неправильными кодами попали в BI, то в таблицах Receipts, ZReports, Events, GasFillings, TigMeasurements, CardTrns необходимо менять содержимое поля ObjectCode.
   Это может быть в некоторых случаях затруднительно, если уже существуют данные для другой/других A3C с таким же кодом.

В дальнейшем, при смене кода АЗС, достаточно будет поменять код станции на кассе и перезапустить инсталлятор MasterETL, который автоматически сделает необходимые настройки ETL рабочего места.

internal: скрипт *bi\_codereplace.sql* служит для автоматизации процесса замены таблиц.